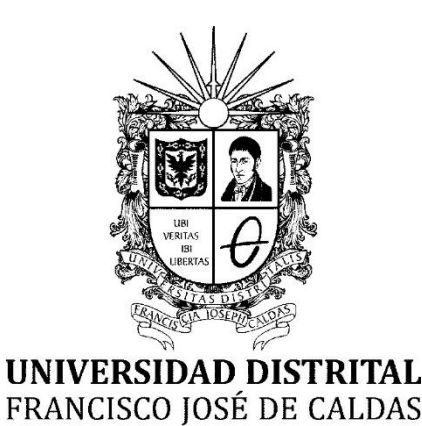

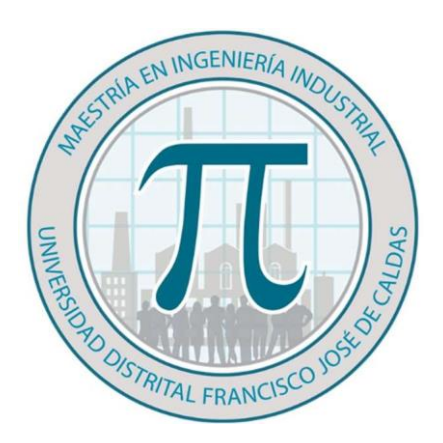

# Instructivo para preinscripción por 8 créditos o menos

A EN INGENIE

Proyecto Curricular Maestría en Ingeniería Industrial

Facultad de Ingeniería

Bogotá, Enero de 2022

UNIVERSIDAD DISTRITAL FRANCISCO JOSÉ DE CALDAS

JOSÉ IGNACIO RODRÍGUEZ MOLANO Coordinador Proyecto Curricular Maestría en Ingeniería Industrial

ALISON KATHERINE RUBIANO SUAREZ CPS (Asistente Proyecto Curricular Maestría en Ingeniería Industrial)

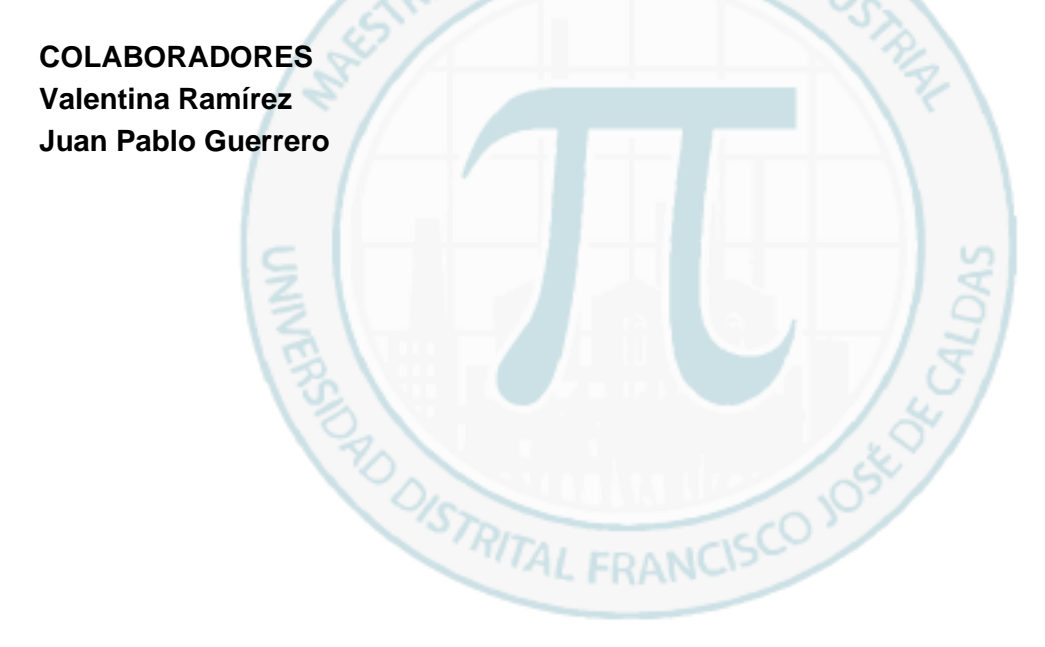

#### PRESENTACIÓN

El proyecto curricular de la Maestría en Ingeniería Industrial, al igual que la Facultad de Ingeniería y la Universidad Distrital Francisco José de Caldas, han propendido siempre favorecer a sus estudiantes, bajo esta premisa la Maestría en Ingeniería Industrial presenta este documento para guiar a los estudiantes en el proceso de preinscripción o pre- matricula con menos de 9 créditos según el Acuerdo 001 de 2009.

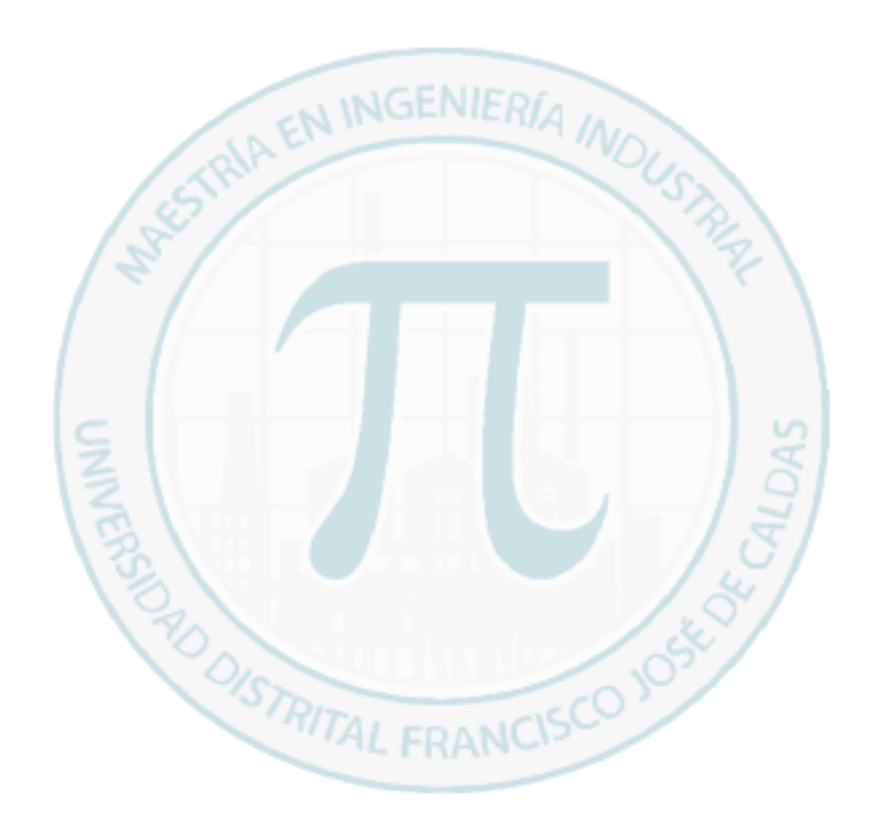

## PREINSCRIPCIÓN O PREMATICULA POR VALOR DEL SEGURO

Consideraciones generales para el proceso

Apreciado estudiante, para realizar este proceso le sugerimos tener en cuenta las siguientes consideraciones:

- 1. Los estudiantes deben remitir la carta en los formatos de la Maestría, que se encuentran en la página.
- 2. Los estudiantes que tienen pendiente la asignatura **TESIS 1** o **TESIS 2** y no cumplen con los requisitos para cursarla debe solicitar recibo por valor del seguro. *Si durante el semestre cumplen con los requisitos podrán solicitar su inscripcion extemporánea hasta la semana 15.*

Para conocer los requisitos se sugiere revisar la ruta de investigación según el reglamento en el que se encuentre activo: <u>https://rita.udistrital.edu.co/mindustrial/index.php/investigacion/ruta-de-</u> investigacion/

3. Si usted no se matriculó en el semestre respectivamente anterior, y no ha hecho proceso de reintegro no debe hacer preinscripción pues no será válida. Se sugiere realiza el proceso de reintegro mediante este proceso.

Glosario: La siguiente información es tomada del estatuto estudiantil.

- "Artículo 14.- Matrícula Ordinaria. Es aquella que se realiza hasta quince (15) días antes del inicio de clases y de acuerdo con el calendario académico de la Universidad.
- "Artículo 15.- Matrícula Extraordinaria. Es aquella que se realiza hasta cinco (5) días antes del inicio de clases y de acuerdo con el calendario académico de la Universidad."
- "Artículo 18.- Renovación de matrícula. El estudiante renueva automáticamente su matrícula cancelando los derechos respectivos y entregando copia del recibo de pago al coordinador de proyecto curricular"
- El estudiante que no renueve su matrícula debe dar aviso por escrito al respectivo coordinador de proyecto curricular de su cancelación (o aplazamiento) de semestre, a más tardar 10 días hábiles contados a partir del primer día de clases según el calendario académico; de no hacerlo, incurrirá en situación de abandono."

Ingrese al link remitido en el correo electrónico para realizar el proceso de preinscripción

|     | PRE-INSCRIPCIONES                                                                                                    |
|-----|----------------------------------------------------------------------------------------------------|
|     | Apreciados estudiantes se solicita rellene únicamente las casillas que sean necesarias.                                                                                                    |
|     | Tenga en cuenta las fechas remitidas a su correo electrónico Institucional                                                                                                    |
|     | Si usted va a realizar fraccionamiento de matricula debe informarlo en la pregunta                                                                                                    |
|     | Debe diligenciar el formulario con el correo institucional de lo contrario no sera valido, esto<br>debido a que no se les solicitara el documento de inscripción de asignaturas como se venia<br>haciendo en los semestres pasados. |
|     | RECUERDE QUE LOS ARCHIVOS DEBEN IR GUARDADOS ASÍ:                                                                                                    |
|     | CÓDIGO-NOMBRE-(NOMBRE DE LA SOLICITUD)                                                                                                    |
|     | NO ES NECESARIO QUE REMITA CORREO INFORMANDO QUE YA DILIGENCIO EL<br>FORMULARIO                                                                                                    |
| Pa  | so 1                                                                                                    |
| ing |                                                                                                    |
|     | Correo *                                                                                                    |
|     | pperezp@correo.udistrital.edu.co                                                                                                    |

# Paso 2

Ingrese su nombre completo

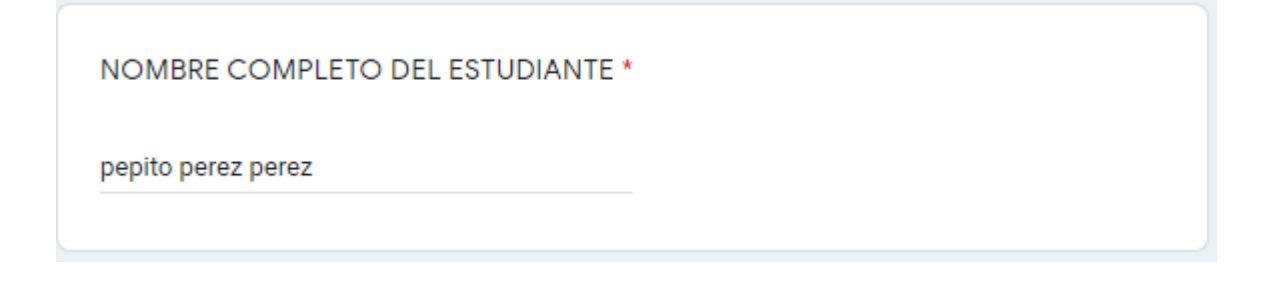

Ingrese su código estudiantil

CÓDIGO ESTUDIANTIL \*

12345678123

#### Paso 4

Ingrese el énfasis al que pertenece, NO cambie de énfasis o será devuelta la preinscripción.

| ENFASIS AL QUE PERTENECE *<br>Por favor seleccione correctamente su énfasis y no realice cambios no aprobados. |  |
|----------------------------------------------------------------------------------------------------|--|
| Énfasis en Sistemas Productivos y Logísticos                                                                   |  |
| <ul> <li>Énfasis en Gestión de Organizaciones y Proyectos</li> </ul>                                           |  |
| Ó Énfasis en Inteligencia Computacional para los Negocios                                                      |  |
|                                                                                                    |  |

#### Paso 5

Recuerde que se considera como matriculado cuando realiza el pago de un recibo en el semestre correspondiente.

| INFORMACIÓN                                               |  |
|-----------------------------------------------------------|--|
| ¿USTED SE MATRICULO EN EL SEMESTRE QUE ACABA DE TEMRINAR? |  |
| ⊖ si                                                      |  |
| O No                                                      |  |
|                                                           |  |

Si su respuesta es Si continúe en con el paso 6:

Si su respuesta es No:

El formato que debe diligenciar y anexar lo encuentra en la página oficial de la Maestría como "Formato de reintegro de semestre"

Nota: Recuerde que los formatos podrá descargarlos de <u>https://rita.udistrital.edu.co/mindustrial/index.php/formatos-2/</u>

| DEINITECIDO                                                                           | El valor o consignor combio codo oño, por favor entre do realizar el                                                                                                    |   |
|---------------------------------------------------------------------------------------|----------------------------------------------------------------------------------------------------|---|
| REINTEGRO                                                                             | El valor a consignal campia caua ano, por lavor antes de realizar el                                                                                                    |   |
|                                                                                       |                                                                                                    |   |
| para solicitar el reinte<br>formulario (\$ <del>121.000</del><br>Banco de Occidente,N | gro a la maestría, debe enviar la consignación del valor del reintegro valor del<br>) en la cuenta de ahorros de la Universidad Distrital Francisco José de Caldas, del<br>° 230-81461-8, con el código 12 Junto con la solicitud de reintegro |   |
|                                                                                       |                                                                                                    |   |
| POR FAVOR CAI<br>DEL MISMO. *                                                         | RGUE EN EL ENLACE SU SOLICITUD DE REINTEGRO Y EL PAGO                                                                                                    |   |
| Añadir arch                                                                           | ivo                                                                                                    |   |
|                                                                                       |                                                                                                    |   |
| Insertar un archivo                                                                   |                                                                                                    | × |
| Subir Mi unidad                                                                       | Seleccionado anteriormente                                                                                                    |   |
| Comprosance_ac_pagerpdf 18.3                                                          | 1K                                                                                                    | × |
| Añadir más archivos                                                                   |                                                                                                    |   |
|                                                                                       |                                                                                                    |   |

POR FAVOR CARGUE EN EL ENLACE SU SOLICITUD DE REINTEGRO Y EL PAGO DEL MISMO. \*

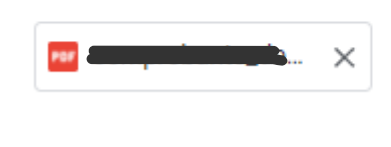

Luego continue con el paso 6

Número de créditos

| NUMERO DE CRÉDITOS                                                                                                    |
|----------------------------------------------------------------------------------------------------|
| Apreciados estudiante recuerde las asignaturas tienen 4 créditos a excepción de tesis II que cuenta con 6<br>créditos                                        |
|                                                                                                    |
| ¿NUMERO DE CRÉDITOS A MATRICULAR? *                                                                                                    |
| ○ 4                                                                                                    |
| 8                                                                                                    |
| O 12                                                                                                    |
| 6 (tesis 2) solo se inscribe cuando se tienen los 2 conceptos para sustentar                                                                                 |
| 0 RECIBO POR VALOR DEL SEGURO ESTUDIANTIL                                                                                                    |
| <ul> <li>APLAZAR SEMESTRE (Debe remitir carta solicitando el aplazamiento de ser asi, debe<br/>tener en cuenta que no se generará recibo de pago)</li> </ul> |
| 16 (Recuerde que esta opción deberá inscribir 4 asignaturas de 4 créditos)                                                                                   |
|                                                                                                    |

Para cuatro, seis u ocho créditos:

El formato que debe diligenciar y anexar lo encuentra en la página oficial de la Maestría como "Formato para cursar menos créditos"

Nota: Recuerde que los formatos podrá descargarlos de <u>https://rita.udistrital.edu.co/mindustrial/index.php/formatos-2/</u>

| SOLICITUD DE MENOS                  | CRÉDITOS                           |               |
|-------------------------------------|------------------------------------|---------------|
| SUBIR AQUI SOLICITUD<br>Maestria) * | RECIBO POR MENOS CRÉDITOS (f       | ormato pagina |
| Guarde el archivo con su CÓD        | GO-NOMBRE-(NOMBRE DE LA SOLICITUD) |               |
|                                     |                                    |               |

Inscripción de asignaturas:

| INSCRIPCIÓN DE ASIGNATURAS                                 |
|------------------------------------------------------------|
| ASIGNATURA DE NÚCLEO FUNDAMENTAL                           |
| MÉTODOS CUANTITATIVOS APLICADOS A LA INDUSTRIA             |
| ESTADÍSTICA Y PROCESOS ESTOCÁSTICOS                        |
| SIMULACION                                                 |
| STRIM                                                      |
| ASIGNATURA DE LA LINEA DE INVESTIGACIÓN                    |
| Elige                                                      |
| SEMINARIO DE INVESTIGACIÓN                                 |
| SEMINARIO DE INTRODUCCIÓN A LA INVESTIGACIÓN EN EL ÉNFASIS |
| TESIS I                                                    |
| TESIS II                                                   |

Recuerde elegir la priemra asignatura y en el siguiente campo elegir la segunda asignatura.

NOTA: Cualquier curso de profundización de otro énfasis o cualquier curso ofrecido por las Maestría en Ciencias de la Información y las Comunicaciones, en la maestría en ingeniería con énfasis en Electrónica y en el Doctorado en Ingeniería, puede ser tomada como electiva Complementaria (TEMA AFIN AL TRABAJO DE GRADO) con el visto bueno del director de su trabajo de grado. En el formato de la Maestría.

Nota: Recuerde que los formatos podrá descargarlos de https://rita.udistrital.edu.co/mindustrial/index.php/formatos-2/

| NATURAS DEL PLAN DE ESTUDIOS                       |                                      |
|----------------------------------------------------|--------------------------------------|
| lige                                               | Las asignaturas                      |
| Gerencia de la Tecnologia                          | electivas cambian<br>semestralmente. |
| undamentos de industria 4.0                        | ARA CUMPLIR CON LAS                  |
| endencia de Logística en Cadenas de Suministro     |                                      |
| )inámica de sistemas y simulación basada en agente |                                      |
| Aachine Learning                                   |                                      |

#### ASIGNATURA ELECTIVA DE COMPLEMENTARIA

Nota: Cualquier curso de profundización de otro énfasis o cualquier curso ofrecido por las Maestría en Ciencias de la Información y las Comunicaciones, en la maestría en ingeniería con énfasis en Electrónica y en el Doctorado en Ingeniería, puede ser tomada como electiva Complementaria (TEMA AFIN AL TRABAJO DE GRADO) con el visto bueno del director de su trabajo de grado.

|     | Elige                                             |                |
|-----|---------------------------------------------------|----------------|
|     | Gestión de proyectos<br>Electiva de otra Maestria | Página 7 de 14 |
| Pas | o 8                                               | OUS TRUE       |

#### Paso 8

Descuentos

Para mantener el incentivo de egresado o ECAES el estudiante de postgrado egresado de la Universidad en un programa de pregrado- deberá aprobar con mínimo nota de 4.0 cada uno de los espacios académicos cursados en el periodo académico al cual se ha matriculado.

| INFORMACIÓN DE DESCUENTOS         |
|-----------------------------------|
| Con que descuentos cuenta usted * |
| ○ EGRESADO                        |
|                                   |
| C ECAES                           |
| BENEFICIO FUNCIONARIO             |
| HERMANOS                          |
| BECA                              |
| NINGUNO                           |
|                                   |

| Cuenta con el descuento electoral POR VOTACIÓN ES EL DE 200.* | DE |
|---------------------------------------------------------------|----|
| <ul> <li>ELECTORAL</li> <li>NINGUNO</li> </ul>                |    |

Si cuenta con certificado electoral siga el proceso descrito a continuación, de lo contrario puede ir al paso 9.

| SUBIR AQUÍ EL CERTIFICADO DE VOTACIÓN *<br>Guarde el archivo con su CÓDIGO-NOMBRE-(NOMBRE DE LA SOLICITUD)                                                                                                    |
|----------------------------------------------------------------------------------------------------|
| ▲ Añadir archivo                                                                                                    |
|                                                                                                    |
| SUBIR AQUÍ EL CERTIFICADO DE VOTACIÓN *<br>Guarde el archivo con su CÓDIGO-NOMBRE-(NOMBRE DE LA SOLICITUD) y recuerde que el certificado<br>valido es el del 🗨 de 📻 de                                                                                                    |
| Paso 9<br>Matricula                                                                                                    |
| MATRICULA DIFERIDA                                                                                                    |
| MODALIDADES DE PAGO<br>A. En Dos (2) Pagos: Cuando el valor de la matrícula es superior a dos (2) salarios mínimos y hasta cuatro<br>(4) salarios mínimos. Un primer pago por el 60% del valor de la matrícula como uno de los requisitos para<br>la<br>oficialización de la misma y un 40% a un (1) mes con el interés legalmente establecido. |

| Diferirá su Matricula * |  |
|-------------------------|--|
| SI SI                   |  |
| ○ NO                    |  |
|                         |  |

En esta casilla deberá ingresar solicitudes adicionales, **NO** cargue documentos que ya cargo en los procesos anteriores.

|          | SOLICITUDES ADICIONALES                                                                                          |
|----------|----------------------------------------------------------------------------------------------------|
|          | Tiene otra solicitud adicional para el consejo curricular *                                                      |
|          | 🔿 sí                                                                                                    |
|          | O No                                                                                                    |
| Si<br>Si | la respuesta es no, continue con el paso 11<br>la respuesta es si:                                               |
|          | CARGUE DE DOCUMENTOS                                                                                             |
|          | CARGUE SOLICITUDES ADICIONALES NO ES NECESARIO QUE VUELVA A CARGAR LOS DOCUMENTOS QUE<br>YA ANEXO.               |
|          | SUBIR AQUI SOLICITUD PARA CONSEJO DE MAESTRIA<br>Guarde el archivo con su CÓDIGO-NOMBRE-(NOMBRE DE LA SOLICITUD) |

# Paso 11

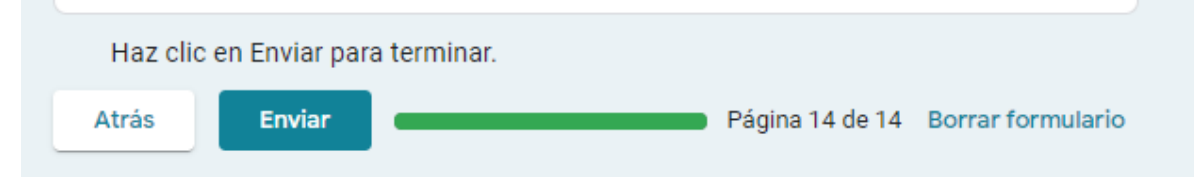